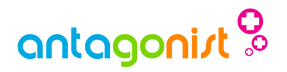

# Aan de slag met WordPress

De complete handleiding om eenvoudig een website online te zetten!

"In slechts enkele stappen, het is heel makkelijk!"

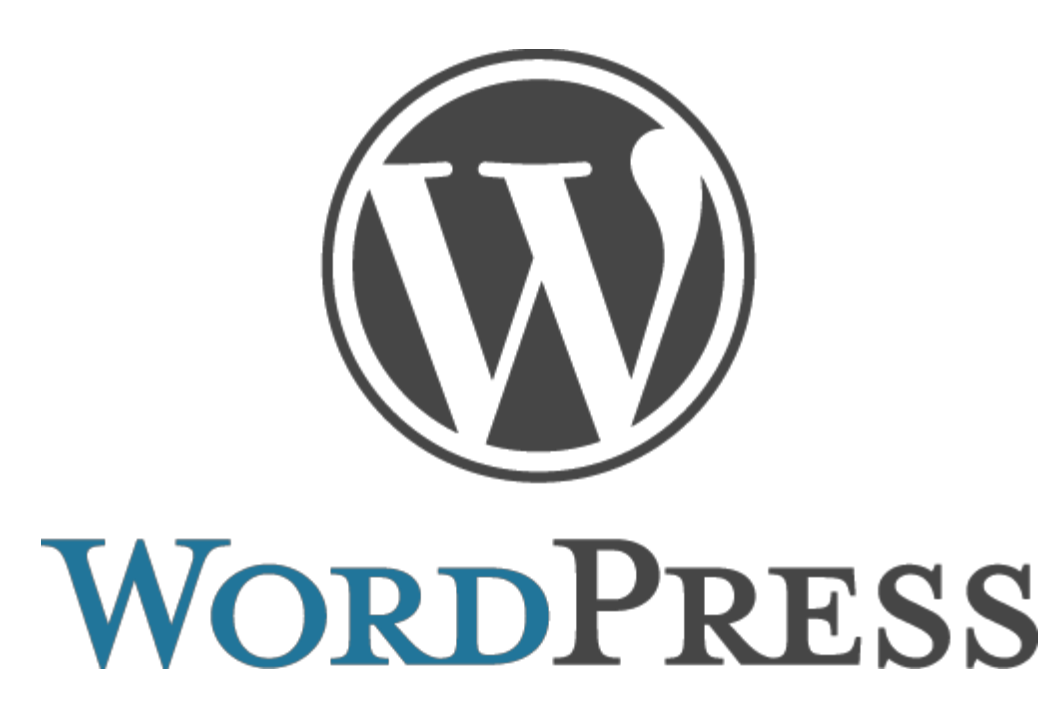

Copyright © 2004-2013 Antagonist B.V.

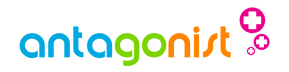

# Inhoudsopgave

De complete handleiding! In 3 eenvoudige stappen je site online! Waarom kiezen voor WordPress? Ideaal om mee te beginnen WordPress bij Antagonist Slechts één druk op de knop WordPress in eigen beheer De voordelen van WordPress bij Antagonist Stap 1: Alles-in-1 Webhosting Basic Unlimited Stap 2: Kies de naam voor je site 10 tips voor een goede domeinnaam Stap 3: WordPress installeren Een nieuwe installatie Controleer of alles naar tevredenheid werkt Veel succes!

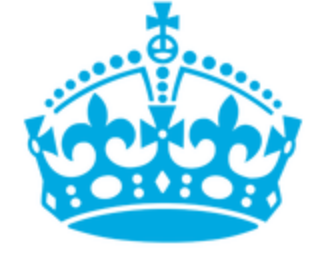

KEEP CALM AND USE WORDPRESS

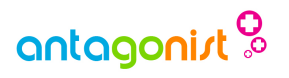

### In 3 eenvoudige stappen je site online!

WordPress is één van de beste, eenvoudigste en meestgebruikte CMS'en ter wereld. Het is een persoonlijk publicatieplatform gericht op eenvoud, webstandaarden en gebruiksgemak. Het is ideaal voor het maken en beheren van websites. Het grote voordeel van WordPress is dat je het geheel gratis kunt gebruiken, evenals de vele grafische thema's (voor het uiterlijk van je site) en de technische plugins (voor de functionaliteit van je site). Dus, waar wacht je nog op? Begin je site met WordPress!

#### Waarom kiezen voor WordPress?

- Het is gratis!
- Erg gemakkelijk in gebruik
- Er zijn veel gratis thema's en plugins
- Je website is goed vindbaar voor Google
- Het meestgebruikte platform ter wereld
- Er komen regelmatig verbeteringen

### Ideaal om mee te beginnen

Voor zowel beginners als gevorderden is WordPress ideaal, sowieso om mee te beginnen. De technische mogelijkheden lopen uiteen van simpel tot zeer uitgebreid. Het is uitermate geschikt voor bijvoorbeeld een weblog, online portfolio of een fotogalerij. Is WordPress nieuw voor je? Dan helpt dit e-book je stap voor stap bij het opzetten van je eerste WordPress-website! Volg de handleiding hieronder en je hebt binnen enkele minuten je site online! Het is erg gemakkelijk en zo gebeurt.

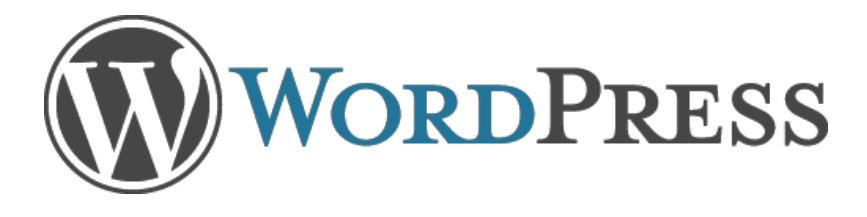

### WordPress in eigen beheer

Je kunt ervoor kiezen om je WordPress-website ergens gratis onder te brengen, maar dan mis je wel de voordelen van een webhostingpakket in eigen beheer. Dus geen eigen unieke domeinnaam, geen ondersteuning als er problemen zijn en de vrijheid om met je site te doen wat je wilt wordt ernstig beperkt. Tevens heb je geen inspraak op het bestaansrecht; stopt de gratis dienst ermee, dan stopt je site ook. Ook worden er vaak reclames op je site bijgeplaatst en wordt je site succesvol, dan is het meestal niet toegestaan om eigen advertentieruimte te verkopen.

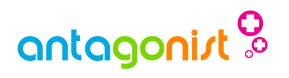

### WordPress bij Antagonist

Een webhostingpakket bij Antagonist heb je al vanaf slechts € 2,50 per maand. Naast de gebruikelijke benodigdheden en de vele extra's die je krijgt, is Antagonist speciaal gericht op het hosten van WordPress-websites.

Dat is dus een groot voordeel ten opzichte van andere providers. WordPress is bij Antagonist eenvoudig en gratis te installeren, supersnel, zeer goed beveiligd, makkelijk te beheren en direct online te zetten! En mocht er iets niet lukken, dan zit een ervaren helpdesk voor je klaar om je snel weer opweg te helpen.

WordPress-expert! 🗸

### Slechts één druk op de knop

Bij Antagonist kun je WordPress letterlijk met één druk op de knop installeren, dankzij de handige installatiesoftware Installatron. Daarnaast biedt Antagonist een wijd scala aan tips, trucs, handleidingen en gratis extra's om van je website een succes te maken.

### De voordelen van WordPress bij Antagonist

- Jij houdt de controle, want je hebt je site in eigen beheer
- Supersnelle laadtijden, dankzij de nieuwste servers
- Betrouwbaar, ons gehele platform is 'high available'
- Beveiligingslekken: automatisch gedetecteerd en gerepareerd
- Geen vervelende reclame of pop-ups, zoals bij gratis hosting
- Razendsnelle en excellente ondersteuning

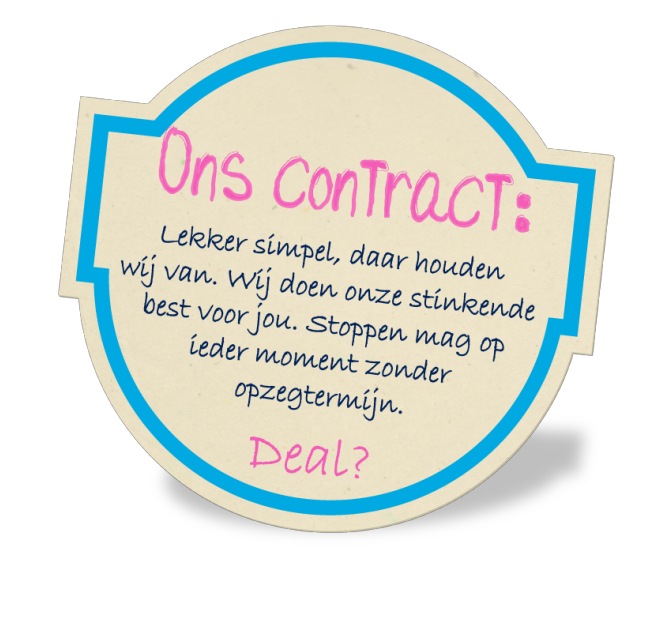

# **Binnen 5 minuten online!**

Er zijn genoeg redenen te bedenken die helpen om van jouw website een succes te maken. Nu is het echter tijd om aan de slag te gaan. Volg de stappen hieronder en je hebt binnen no-time je site up-and-running, succes!

### Stap 1: Alles-in-1 Webhosting

Voordat je aan de slag kunt met WordPress, heb je een webhostingpakket nodig. Als je al hosting hebt, dan kun je deze stap overslaan. Zo niet, dan biedt <u>Alles-in-1</u> <u>Webhosting</u> van Antagonist dé oplossing.

### Basic

Het Basic-pakket biedt je 3 GB opslagruimte, 60 GB dataverkeer, 25 e-mailadressen en een eigen unieke domeinnaam vanaf slechts € 2,50 per maand, incl. btw en is in principe genoeg voor een eenvoudige WordPress-website.

# **Onbeperkt!**

Heb je geen zin om na te denken over limieten of ben je van plan om een (grotere) website op te zetten die je ongestoord wilt laten groeien? Dan is het Unlimited-pakket wellicht een betere keuze, waarmee je zonder zorgen kunt blijven uitbreiden; zó voordelig dat vind je nergens anders.

### Het Unlimited-pakket biedt alles

- Onbeperkt opslagruimte
- Onbeperkt dataverkeer
- Onbeperkt e-mailadressen
- Gratis domeinnaam
- Onbeperkt MySQL-databases
- Veel gratis extra's, zoals het hoort bij een goede webhost

Het Unlimited-pakket is er vanaf € 4,95 per maand, incl. btw en is de perfecte oplossing voor een succesvolle WordPress-website. Kies je pakket en <u>plaats je bestelling</u>! Of kijk <u>hier</u> voor meer informatie.

# antagonist %

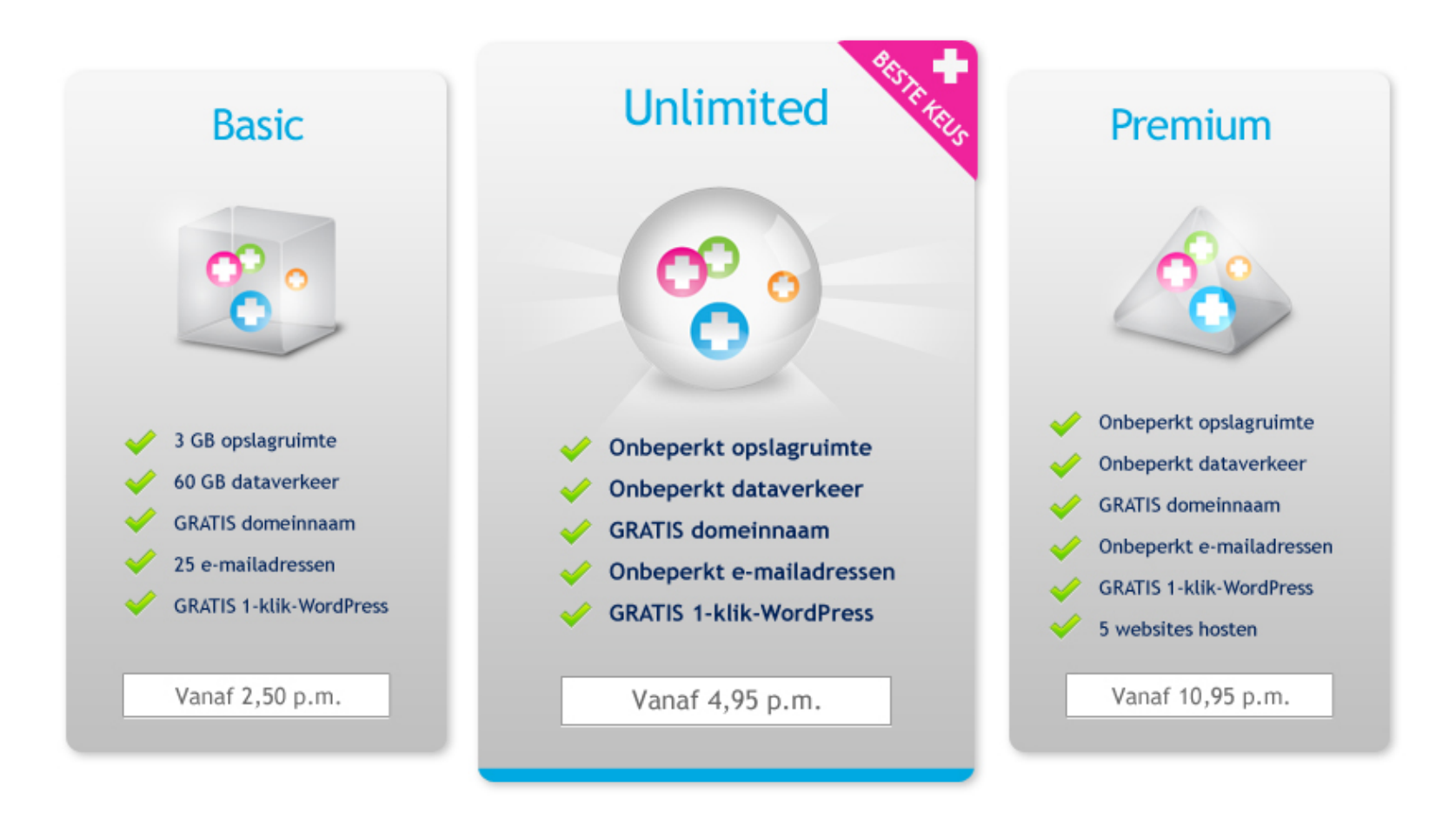

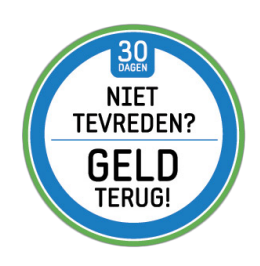

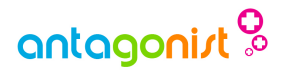

### Stap 2: Kies de naam voor je site

Een goede domeinnaam voor je site is erg belangrijk, het zorgt ervoor dat je wordt gevonden en dat bezoekers je onthouden. Kies aan de hand van het onderwerp van je site een relevante domeinnaam en <u>check</u> of deze naam nog beschikbaar is.

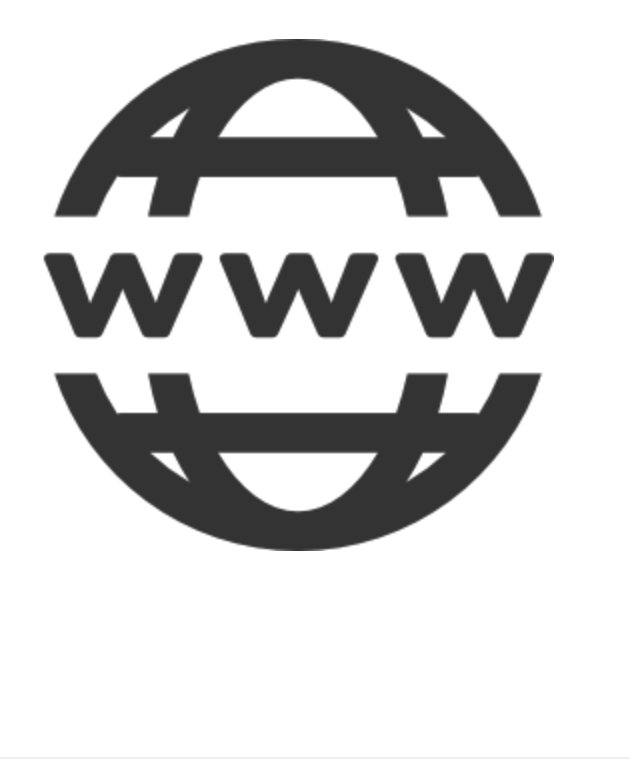

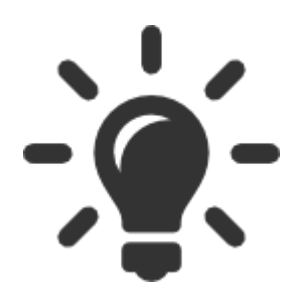

#### 10 tips voor een goede domeinnaam

- 1. Kort en krachtig
- 2. Het moet passen bij het onderwerp
- 3. Haal inspiratie uit keywords en synoniemen
- 4. Het moet eenvoudig te onthouden zijn
- 5. Zorg dat het gemakkelijk te typen is
- 6. Gebruik geen ingewikkeld taalgebruik
- 7. Kies de juiste extensie (.nl, .com, etc.)
- 8. Vermijd verkeerde associaties
- 9. Let op uitspraak en schrijfwijze
- 10. Gebruik geen leestekens of cijfers

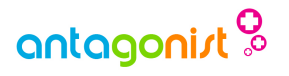

### Stap 3: WordPress installeren

Je webhostingpakket wordt, na het afronden van de bestelling, binnen enkele minuten geactiveerd. Zodra je de beschikking hebt over je inloggegevens kun je aan de slag met het installeren van WordPress, dat zeer gemakkelijk gaat via Installatron.

Installatron is een onderdeel binnen DirectAdmin, waarmee je met een aantal eenvoudige stappen een applicatie op jouw pakket kunt installeren. Meer informatie over Installatron is <u>hier</u> te vinden.

Als je al een handmatige installatie van een webapplicatie hebt uitgevoerd of een installatie van een andere server wilt importeren, kijk dan in onze handleiding '<u>Hoe importeer ik een applicatie in</u> <u>Installatron?</u>' voor meer informatie.

#### Een nieuwe installatie

Volg stap voor stap deze handelingen en je hebt binnen enkele minuten WordPress geïnstalleerd op je webhostingpakket. Mocht je er echt niet uitkomen, dan kun je altijd een e-mail sturen naar support@antagonist.nl, we helpen je graag verder!

- Log in op <u>DirectAdmin</u>;
- Scroll naar beneden, naar het kopje 'Web Applications';

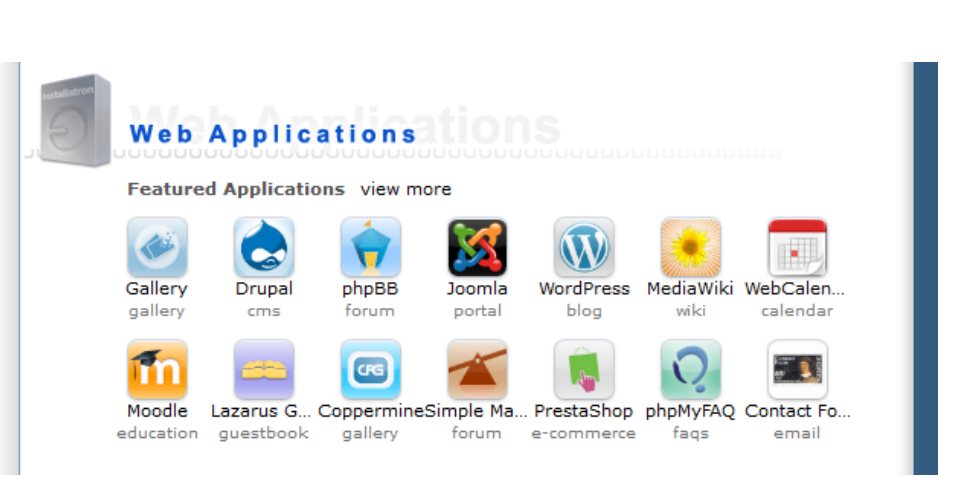

• Kies bij de '*Featured Applications*' voor '*WordPress*' en klik erop. Mocht je deze niet in het overzicht kunnen vinden, klik dan op '*view more*' (achter '*Featured Applications*') om naar de complete lijst met applicaties te gaan en zoek daar '*WordPress*' op.

## antagonist <sup>O</sup>

| e Webmail                                              | Password                                                | 2<br>Help                                                | Files                                                       |                                                            |                                                              |                  | Logout                   |   |
|--------------------------------------------------------|---------------------------------------------------------|----------------------------------------------------------|-------------------------------------------------------------|------------------------------------------------------------|--------------------------------------------------------------|------------------|--------------------------|---|
|                                                        |                                                         |                                                          |                                                             |                                                            |                                                              |                  | A.V.O.                   |   |
| neta                                                   | latr                                                    |                                                          |                                                             |                                                            |                                                              |                  | *                        |   |
| ista                                                   | lau                                                     | <b>J</b> 11                                              |                                                             |                                                            |                                                              | Ap               | oplications Browser      | _ |
|                                                        |                                                         |                                                          |                                                             |                                                            |                                                              | rarcinior an app | plication                |   |
| Any or all of thes                                     | se web applicat                                         | tions can be add                                         | led to your websit                                          | te, including mu                                           | Itiple installs of ea                                        | ch.              |                          |   |
| web app<br>-noun                                       | lication                                                |                                                          |                                                             |                                                            |                                                              |                  |                          |   |
| <ol> <li>Software<br/>forums, ima</li> </ol>           | designed to ma<br>ge galleries, ar                      | anage, enhance,<br>nd e-commerce                         | , or add functiona<br>systems.                              | lity to a website.                                         | Examples include                                             | blogs, guestbo   | ooks,                    |   |
| To install an app                                      | olication; select                                       | t the software fro                                       | om the list and clie                                        | ck its <i>install</i> butt                                 | on.                                                          |                  |                          |   |
| Apps for<br>Content Ma                                 | nagement                                                |                                                          |                                                             |                                                            |                                                              |                  |                          |   |
| Content Ma                                             | nagement                                                |                                                          |                                                             |                                                            |                                                              |                  |                          |   |
| Content Manage                                         | ement Systems                                           | (CMS) are appl                                           | ications designe                                            | d to manage dyr                                            | namic content for w                                          | ebsites.         |                          |   |
| All CMS applica<br>appearance/styl<br>features_includi | tions have the a<br>le of web pages<br>ing: categories: | ability to manage<br>s to be controlled<br>commenting: u | e news or blogs a<br>d. The more adva<br>ser logins: polls: | nd all include a<br>nced applicatior<br>statistics: file m | templating system<br>is can include a ne<br>anagers: FAQ man | ar endless list  | e<br>of additional<br>on |   |
| CMS application                                        | ns generally fit i                                      | nto the following                                        | loose categorie:                                            | s: Blogs (also kr                                          | nown as weblogs),                                            | CMSs, Portals    | (modular                 |   |
| features that ca                                       | n be added into                                         | ) a standard thre                                        | e-column page la                                            | ayout), and Fran                                           | neworks (do-it-your                                          | self systems).   |                          |   |
|                                                        |                                                         |                                                          |                                                             | 0                                                          |                                                              | 11/              |                          |   |
| WordPress                                              | Drupal                                                  | Joomla                                                   | b2evolution                                                 | PivotX                                                     | Textpattern                                                  | concrete5        | Contao                   |   |
| blog                                                   | cms                                                     | portal                                                   | blog                                                        | blog                                                       | blog                                                         | cms              | cms                      |   |
|                                                        |                                                         | Co                                                       |                                                             |                                                            |                                                              | 1                | 5                        |   |
|                                                        |                                                         |                                                          |                                                             |                                                            | _                                                            | W                |                          |   |
|                                                        |                                                         |                                                          |                                                             | THERE                                                      | WebsiteBaker                                                 | Moodle           | phpMyFAQ                 |   |
| mpressPages<br>cms                                     | liveSite<br>cms                                         | SilverStripe                                             | Soholaunch<br>cms                                           | cms                                                        | cms                                                          | education        | iuqa                     |   |
| mpressPages<br>cms                                     | liveSite<br>cms                                         | SilverStripe<br>cms                                      | Soholaunch<br>cms                                           | cms                                                        | cms                                                          | education        |                          |   |
| mpressPages<br>cms                                     | liveSite<br>cms                                         | SilverStripe<br>cms                                      | Soholaunch<br>cms                                           | cms                                                        | cms                                                          | education        |                          |   |

• Klik op de knop 'Install this application';

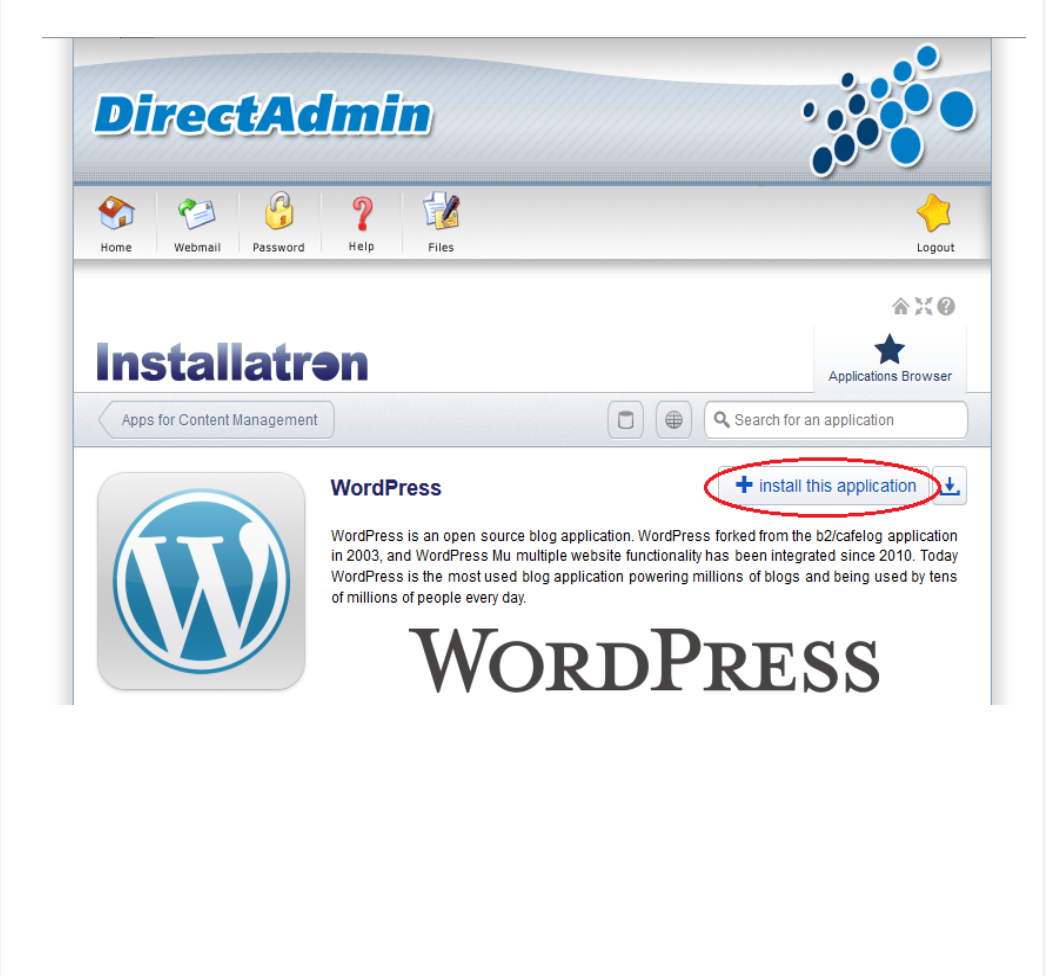

# antagonist

#### Geef de instellingen op die van toepassing zijn:

- Domain: het domein waarop je de installatie wilt uitvoeren. Als je eerst een <u>subdomein</u> hebt aangemaakt, staat die ook in het overzicht. Ook kun je hier kiezen om de installatie via SSL (https://) bereikbaar te maken;
- 2. *Directory (Optional):* als je hier iets invult, wordt de installatie in die map geplaatst. Om de installatie meteen onder jouw domeinnaam zichtbaar te maken, laat je het veld leeg;
- 3. *Version:* kies hier de meest recente versie, tenzij dit echt niet anders kan. De meest recente is standaard geselecteerd;

| nstallatr <b>ən</b>                                                                                                    | Applications Brows                                                                                         |
|----------------------------------------------------------------------------------------------------|----------------------------------------------------------------------------------------------------|
| WordPress                                                                                                    |                                                                                                    |
| Install WordPress                                                                                                    |                                                                                                    |
| Welcome to the Installatron Plugin install v                                                                                                    | vizard! This wizard will guide you through the installation of WordPress.                                  |
| The install process will add an instance of<br>software, and a database (if used by the ap                                                                   | the selected application to your domain. This will create the files and directories of the<br>oplication). |
| Location                                                                                                    |                                                                                                    |
| Please select a location to install WordPress.                                                                                                    | Domain                                                                                                    |
| The location is a combination of a domain and                                                                                                    | http://www.jouwdomeinnaam.nl/                                                                              |
| a directory that together determine where the<br>files will be installed and where the<br>application will be viewed in a web browser<br>after installation. | Directory (Optional)                                                                                       |
| The domain and directory selected above                                                                                                    |                                                                                                    |
| represent a URL (a web page link) and also a<br>physical path on the server's hard drive, both<br>of which are shown here:                                   | <pre>nttp://www.jouwdomeinnaam.nl/<br/>/home/deb12345/domains/jouwdomeinnaam.nl/public_html/</pre>         |
| Version                                                                                                    |                                                                                                    |
| Select the version of WordPress to install.                                                                                                    | Version                                                                                                    |
|                                                                                                    |                                                                                                    |

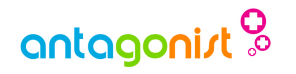

- 4. *Language:* je kunt ervoor kiezen om een andere taal selecteren, zoals Nederlands in plaat van Engels;
- 5. *Automatic Update:* je kunt hier instellen of Installatron automatisch updates moet uitvoeren als deze beschikbaar zijn. We raden aan om voor de optie met *'Recommended'* erachter te kiezen. hiermee blijf je beschermd tegen kritieke beveiligingslekken;
- 6. Database Management: kies hier voor 'Automatically manage the database settings for me. (Recommended)', tenzij je handmatig de database-instellingen wilt opgeven;

|                                                                                                    | Language                                                                                                    |
|----------------------------------------------------------------------------------------------------|----------------------------------------------------------------------------------------------------|
|                                                                                                    | Nederlands (Dutch)                                                                                                    |
| e end user license agreement outlines how                                                                                                    | WordPress 3.4.2 EULA                                                                                                    |
| e software may be used, and can include<br>les on commercial use, modification, and                                                                                                    | <ul> <li>I accept the license agreement</li> </ul>                                                                                             |
| ribution, along with information on pay-for sions of the application.                                                                                                    | I do not accept the license agreement                                                                                                    |
| created backup is automatically restored                                                                                                    | Automatic Update                                                                                                    |
| update fails, and email notifications are                                                                                                    | O Do not automatically update.                                                                                                    |
| lates execute between midnight and 6AM                                                                                                    | <ul> <li>Create a backup and update to new minor versions and security releases.<br/>(Recommended)</li> </ul>                                  |
| altime.                                                                                                    | ○ Create a backup and update to any new version.                                                                                               |
| atabase                                                                                                    |                                                                                                    |
| s web application requires a database for                                                                                                    | Database Management                                                                                                    |
| a storage.                                                                                                    | <ul> <li>Automatically manage the database settings for me. (Recommended)</li> </ul>                                                           |
| tabase systems allow large amounts of<br>ta to be stored and retrieved in a fast and<br>icient manner, and many applications<br>talled by installatron Plugin require a<br>tabase to store their data. Installatron Plugin<br>I automatically manage database setup, it<br>juries only that a database be available. | ○ Let me manage the database settings.                                                                                                    |
| ettings                                                                                                    |                                                                                                    |
|                                                                                                    | Administrator Username                                                                                                    |
| ese settings allow you to customize and<br>sonalize this installed application.                                                                                                    | admin                                                                                                    |
| ese settings allow you to customize and<br>rsonalize this installed application.<br>e values set can be modified later within<br>tallaton Plunin or within the installed                                                                                                    | admin                                                                                                    |
| ese settings allow you to customize and<br>rsonalize this installed application.<br>e values set can be modified later within<br>tallatron Plugin or within the installed<br>plication.                                                                                                    | admin Administrator Password                                                                                                    |
| eses settings allow you to customize and<br>ersonalize this installed application.<br>He values set can be modified later within<br>stallatron Plugin or within the installed<br>uplication.                                                                                                    | admin Administrator Password                                                                                                    |
| ese settings allow you to customize and<br>rsonalize this installed application.<br>e values set can be modified later within<br>talatron Plugin or within the installed<br>plication.                                                                                                    | admin Administrator Password    Administrator Email                                                                                            |
| ese settings allow you to customize and<br>rsonalize this installed application.<br>e values set can be modified later within<br>talatron Plugin or within the installed<br>plication.                                                                                                    | admin         Administrator Password         ************************************                                                              |
| ese settings allow you to customize and<br>rsonalize this installed application.<br>e values set can be modified later within<br>stallatron Plugin or within the installed<br>plication.                                                                                                    | admin         Administrator Password         *************         Administrator Email         website@jouwdomeinnaam.nl         Website Title |
| ese settings allow you to customize and<br>rsonalize this installed application.<br>e values set can be modified later within<br>tallatron Plugin or within the installed<br>plication.                                                                                                    | admin         Administrator Password         ************************************                                                              |
| ese settings allow you to customize and<br>rrsonalize this installed application.<br>ie values set can be modified later within<br>stallatron Plugin or within the installed<br>plication.                                                                                                    | admin         Administrator Password         ************************************                                                              |
| ese settings allow you to customize and<br>rrsonalize this installed application.<br>le values set can be modified later within<br>stallatron Plugin or within the installed<br>iplication.                                                                                                    | admin         Administrator Password         ************************************                                                              |

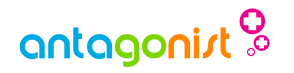

Je kunt er eventueel voor kiezen om de naam van het *'Administrator'*-account te wijzigen en zelf een wachtwoord te kiezen. Als alle instellingen correct staan, klik dan op *'Install'*;

• De installatie wordt nu uitgevoerd. Je kunt de voortgang ervan in beeld zien;

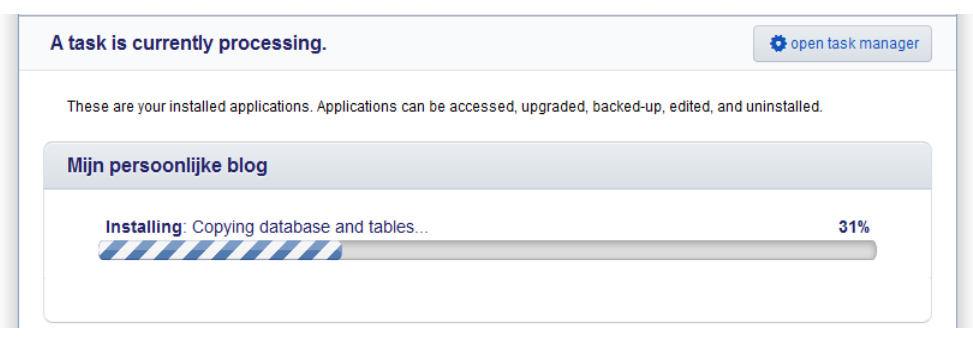

• Als de installatie is voltooid, wordt de applicatie in het overzicht getoond en kun je op de link klikken voor het bekijken van de gloednieuwe website!

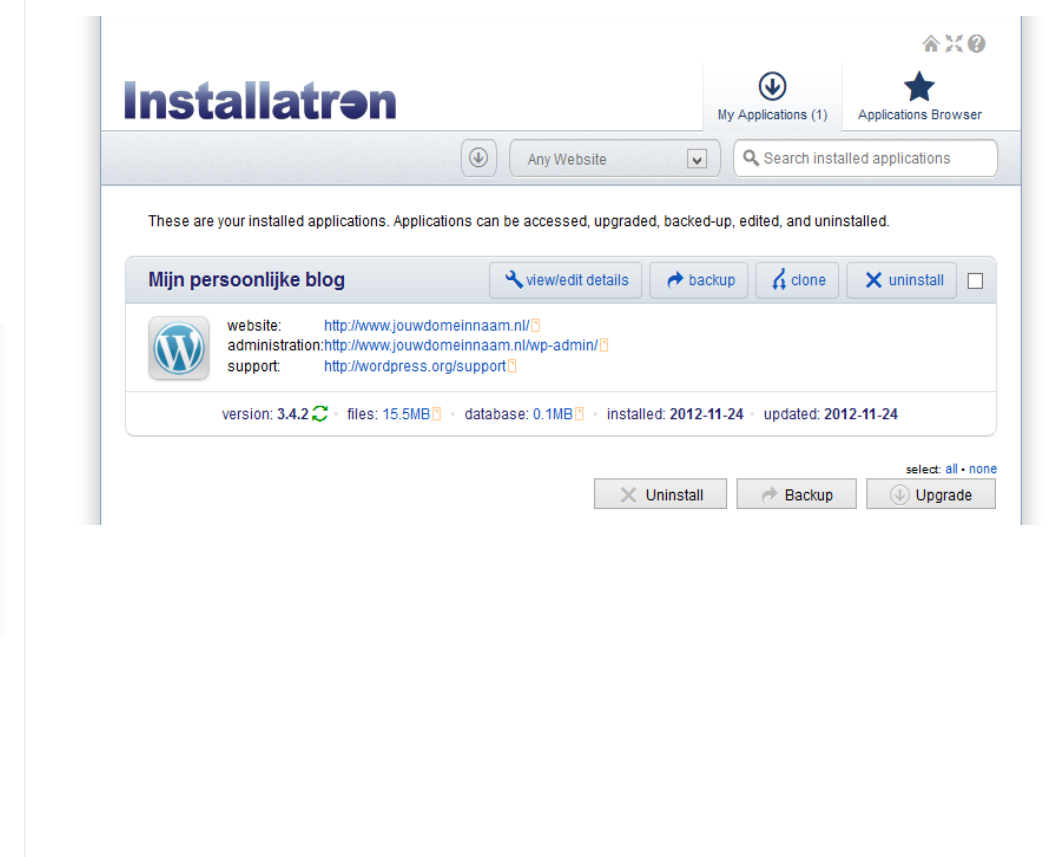

### Controleer of alles naar goed werkt

Net als bij de bouw van een nieuw huis, gaat er soms ook wel eens iets stuk als je een nieuwe website start. Het is daarom aan te raden om na de installatie even te controleren of je website juist functioneert. Mocht je tegen problemen aanlopen, dan horen we het graag en helpen we je verder! Veel plezier met het uitbreiden van je website!

### **Veel succes!**

Tot zover het installeren van WordPress. Je kunt nu naar hartenlust aan de gang om je website verder te ontwikkelen. Installeer nieuwe thema's die het uiterlijk aanpassen of ga opzoek naar plugins die extra functionaliteit bieden. De mogelijkheden zijn ongekend en er is een heleboel te vinden, waarmee jij je website kunt laten groeien tot een succesvol online platform. We wensen je veel succes! "Ontdek zelf, waarom al duizenden zeer tevreden klanten WordPress gebruiken."

# ✓ START NU!

Klik <u>hier</u> en zet je site binnen 5 minuten online!

Auteur: Jeroen Wolsink Bron icons: visualpharm.com Copyright © 2004-2013 Antagonist B.V.